## MICROSOFT OFFICE TIPS & TRICKS

| Microsoft Word                    |                                                                                    |
|-----------------------------------|------------------------------------------------------------------------------------|
| Selection Techniques              | Select a sentence – Control + Click                                                |
| A DESCRIPTION OF THE OWNER OF THE | Nonadjacent selection – Control + drag to highlight                                |
|                                   | Vertical selection – Alt + Drag                                                    |
|                                   | Selection bar                                                                      |
|                                   | Select a line – Click once                                                         |
|                                   | Select a paragraph – Click twice                                                   |
|                                   | Select the entire document – Click three times                                     |
|                                   | Open page setup dialog box – Double click ruler                                    |
| Formatting                        | Format Painter – Clipboard group – click once or click twice to use multiple times |
| and the second second second      | Increase or Decrease Font – Control + Shift < or >                                 |
|                                   | Clear formatting – Tool in Font group, Control + Q (paragraph formatting), Control |
|                                   | + Spacebar (character formatting)                                                  |
|                                   | Ligature font – Gabriola, Style set 6 or /                                         |
| Best Shortcut Ever                | Displays the save dialog box – F12                                                 |
| Undo                              |                                                                                    |
| Insert Page Break                 | Control + Fator                                                                    |
| Character Format                  | Bold - Control + B                                                                 |
| character i offinat               | Italic - Control + I                                                               |
|                                   | Underline - Control + U                                                            |
| Repeats an Action                 | F4                                                                                 |
| Create Random Text                | Generate random text=rand() or number of paragraphs and lines =rand(10.5)          |
| Table of Contents                 | Apply headings from the Home Tab References Table of Contents                      |
| Microsoft Excel                   |                                                                                    |
| Remove Duplicates                 | Data Remove Duplicates                                                             |
| Freeze Headings                   | View Freeze Panes Freeze Top Row or First Column                                   |
| Print Titles                      | Page Layout Print Titles                                                           |
| Data Validation (drop down)       | Data Data Validation                                                               |
| Copy by Example (Flash Fill)      | Control + E or Data Flash Fill                                                     |
| Format Multiple Worksheets        | Select Multiple Tabs (control + click); changes are made to all selected sheets    |
| Linking Worksheets                | Click in cell, type =, switch to sheet that contains data to link and press Enter  |
| Microsoft PowerPoint              |                                                                                    |
| Set Transparent Color             | Click on image Picture Format Color Set Transparent Color                          |
| Remove Background                 | Click on image Picture Format Remove Background                                    |
| Fill Text with Graphic            | Insert Text Box, enter text, increase font, Click on Text Box, Shape Format Text   |
|                                   | Fill Picture, Choose desired picture                                               |
| Using WordArt to Fill Text        | Insert WordArt Choose a Text Style, enter approximately 12 hyphens, select         |
| with Segmented Graphic            | the Text Box and increase font size to approximately 200                           |
|                                   | Shape Format Text Effects Transform, Choose desired Warp option                    |
| Video Pobiod Toxt                 | Shape Format Text Fill Picture, Choose desired picture                             |
| video Benina Text                 | Insert Text Box Draw large rectangle optor your text                               |
|                                   | Insert Shane Draw large rectangle over Text Box size to same dimensions            |
|                                   | Select Text Box and Shape (use Shift for multiple selections)                      |
|                                   | Shape Format Merge Shapes Combine                                                  |
|                                   |                                                                                    |

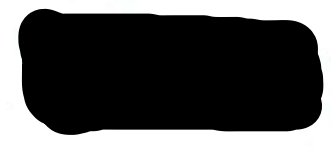